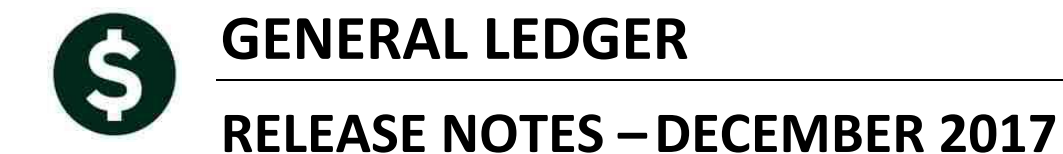

This document explains new product enhancements added to the ADMINS Unified Community for Windows **General Ledger** system.

#### **TABLE OF CONTENTS**

| 1        | тіме  |        | ON DOSTING & ADDROVALS SCREENS [NEW]             | 2 |
|----------|-------|--------|--------------------------------------------------|---|
| 1.<br>2. | OUE   | RY SCI | REENS FOR SUMMARIZED POSTINGS [NEW]              | 2 |
|          | 2.1.  | Posti  | ing Method – Summary or Detail                   | 2 |
|          | 2.2.  | Quer   | ies ▶ Transaction History Screen                 | 3 |
|          | 2.3.  | Exam   | nple Using Accounts Payable Check Run            | 4 |
|          | 2.3.1 |        | Account Screen                                   | 4 |
|          | 2.3.2 |        | Posting # Screen                                 | 4 |
|          | 2.3.3 |        | User Batch Screen                                | 5 |
|          | 2.3.4 |        | Reference # Screen                               | 5 |
|          | 2.3.5 |        | Transaction (Trx) Date Screen                    | 5 |
| 3.       | REPC  | ORT JC | DB STREAM [FIX]                                  | 6 |
| 4.       | CLOS  | SING T | TO FUND BALANCE & ROLLING APPROPRIATIONS FORWARD | 6 |
| 5.       | HELP  | REFE   | RENCE LIBRARY                                    | 7 |
|          | 5.1.  | New    | or Updated Documentation                         | 7 |

# 1. TIMEOUT ON POSTING & APPROVALS SCREENS [New]

The timeout on posting and approvals screens throughout AUC has been reduced to five minutes, to relieve the locking issues users are having when people are on a posting or approval screen and step away from the desk for long enough that the remote desktop session times out.

[ADM-AUC-SY-8034]

# 2. QUERY SCREENS FOR SUMMARIZED POSTINGS [New]

When posting in summary, as many sites do for Cash, Accounts Payable and Human Resources, the drill down to the transactions comprising the summarized posting was not available. ADMINS is pleased to introduce a new feature that brings the user to a **Transaction DETAIL History** screen for any summarized transaction. These new screens work the same way as the **Transaction History** screens.

## 2.1. Posting Method – Summary or Detail

Select Ledgers Account Maintenance General Ledger Controls or General Ledger Controls by Account # to see which control accounts are selected for posting in summary. For more information, look at GL-235 Posting Transactions in Summary in the Ledgers Help Reference Library.

| Goto        | Maintain General Ledger Controls |        |                                                |                     |                           |                     |  |  |  |  |  |  |  |
|-------------|----------------------------------|--------|------------------------------------------------|---------------------|---------------------------|---------------------|--|--|--|--|--|--|--|
| Actions     | FY Fund<br>2018 0020             | D<br>N | escription<br>EW FUND FOR TESTING GRANT UPLOAD | Fund Status<br>OPEN | <u>≩-</u> Clear All       |                     |  |  |  |  |  |  |  |
| 1-Edit List |                                  | Line   | Account Number                                 |                     | Description               | Summarize Postings? |  |  |  |  |  |  |  |
| -           | ′                                |        |                                                |                     |                           |                     |  |  |  |  |  |  |  |
|             | Revenue                          | 2      | 0020-000-0000-000-00-00-39001                  |                     | ANTICIPATED REVENUES      |                     |  |  |  |  |  |  |  |
|             | Expenditure                      | 3      | 0020-000-0000-000-00-39002                     |                     | APPROPRIATIONS            |                     |  |  |  |  |  |  |  |
|             | Encumbrance                      | 4      | 0020-000-0000-000-00-00-39003                  |                     | ENCUMBRANCE CONTROL       |                     |  |  |  |  |  |  |  |
|             | Reserve for Encumbrance          | 5      | 0020-000-0000-000-00-00-39007                  |                     | RESERVE FOR ENCUMBRANCE   |                     |  |  |  |  |  |  |  |
|             | Reserve for PY Encumbrance       | 6      |                                                |                     | 6 Reserve for PY Encur    | brance E            |  |  |  |  |  |  |  |
|             | PO Rollover                      | 7      | ****-***-****                                  |                     | 7 PO Rollover             | Γ                   |  |  |  |  |  |  |  |
|             | Accounts Payable                 | 8      | 0020-000-0000-000-00-00-20200                  |                     | ACCOUNTS PAYABLE          | ✓                   |  |  |  |  |  |  |  |
|             | Fund Equity                      | 9      | 0020-000-0000-000-00-00-39500                  |                     | UNDESIGNATED FUND BALANCE | <b></b>             |  |  |  |  |  |  |  |
|             | Due To                           | 11     | 0020-000-0000-000-00-00-26999                  |                     | DUE TO/DUE FROM           |                     |  |  |  |  |  |  |  |
|             | Due From                         | 12     | 0020-000-0000-000-00-00-26999                  |                     | DUE TO/DUE FROM           |                     |  |  |  |  |  |  |  |
|             | Discounts                        | 17     | P120-100-1100-100-10-01-20100                  | A. A. A.            | POCOLIMITS POYAPLE        |                     |  |  |  |  |  |  |  |

Figure 1 Control Account Table shows that postings are summarized for several control accounts

Cash accounts are handled differently – the summarize posting radio button is on the Ledgers Account Maintenance Bank Codes screen.

| Maintain Bank Codes                         |                                  |                           |                                                                                              |  |  |  |  |  |  |  |  |  |
|---------------------------------------------|----------------------------------|---------------------------|----------------------------------------------------------------------------------------------|--|--|--|--|--|--|--|--|--|
| Bank <mark>EAST</mark>                      | Name EASTERN BANK FOR A/P        | ABA# 1234-5678-9          | ABA Numerator 12–345<br>ABA Denominator 6789                                                 |  |  |  |  |  |  |  |  |  |
| Address 1<br>Address 2<br>Address 3<br>City | LYNN, MASSACHUSETTS              | Zip Code (00000-0000)     | Direct Deposit Only<br>C Yes C No<br>Cash Book Bank Imprest Account<br>C Yes C No C Yes C No |  |  |  |  |  |  |  |  |  |
| 4-Accounts Pa                               | yable 5-Accounts Payable-ACH 5-H | uman Resources Human Reso | urces-ACH <u>Z</u> -Collections <u>8</u> -Misc Billing<br>mmarize Posting C No • Yes         |  |  |  |  |  |  |  |  |  |

Figure 2 Cash Account is set to summarize

The exception is the **Ledgers** Account Maintenance General Ledger Control Accounts by Account # screen, where cash accounts may be summarized (or not) for specific accounts.

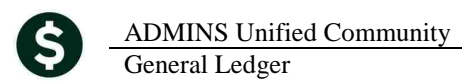

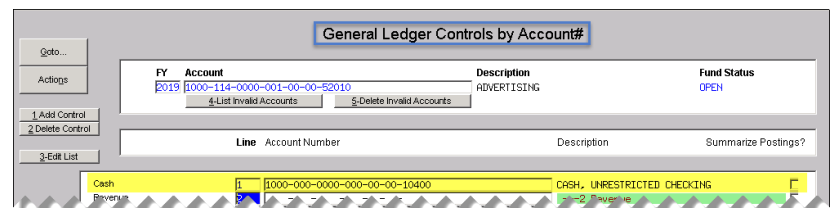

Figure 3 General Ledger Controls by Account # - the cash account may be set to summarize on this screen

# **2.2.** Queries Transaction History Screen

| <u>Q</u> oto                                     | Showing /                                                                         | 41        |     |         |           | Tran           | Transaction History |         |      |                                                                                                    |  |  |  |
|--------------------------------------------------|-----------------------------------------------------------------------------------|-----------|-----|---------|-----------|----------------|---------------------|---------|------|----------------------------------------------------------------------------------------------------|--|--|--|
| Actions                                          | FY Account Number<br>2016 1000-000-000-00-00-10400<br>CASH, UNRESTRICTED CHECKING |           |     |         |           |                |                     |         |      | Type         Asset         OPO Balances           Sub-Type         Control         KPO Balance as Of           Status         Active           Fund Status         Active |  |  |  |
| Z Acct Bal Inquiry<br>8 Excel<br>9 Excel by Date | Í                                                                                 | 1 Account |     |         |           | g#3 User Batch |                     |         |      | 4 Reference# § Trx Date                                                                                                    |  |  |  |
| Trx Date                                         | Reference#                                                                        | Line      | GL# | TrxCode | User Bat# | Posting#       |                     | Amount  | Туре | pe Display - Notes                                                                                                    |  |  |  |
| 01-Aug-2017                                      | 8846704                                                                           | 1         | 1   | AP01    | 13031     | 8846704        |                     | 49,68   | CR   | R Summary: Warrant 004852                                                                                                    |  |  |  |
| 01-Aug-2017                                      | 8846704                                                                           | 1         | 1   | AP01    | 13183     | 8846704        |                     | 500,00  | CR   | R Summary: Warrant 004852                                                                                                    |  |  |  |
| 01-Aug-2017                                      | 8846704                                                                           | 1         | 1   | AP01    | PR930011  | 8846704        |                     | 3342,85 | CR   | R Summary: Warrant 004852                                                                                                    |  |  |  |
| 01-Aug-2017                                      | 8846705                                                                           | 1         | 1   | AP06    | V004855   | 8846705        |                     | 99,68   | DR   | R Summary: Void Check 0289336 & Re-open Vo                                                                                                    |  |  |  |
| 01-01-7017                                       | 8116715                                                                           | 1         | 1   | A5.06   | V004867   | "846715        |                     | 150 0   | 72   | R. Simmani: Vinid Theol 0287357 N. Rehope Vo                                                                                                    |  |  |  |

While this **[6 Drill Down]** from the **Transaction History** screen example uses the **[1 Account Number]** tab, the same functionality is available from all tabs on the screen.

Figure 4 [1 Account ] tab of Transaction History screen showing the batch posted as a summarized transaction to cash

| [CRI] 111 | [CRI] 1110-Transaction History                    |  |  |  |  |  |  |  |  |  |  |
|-----------|---------------------------------------------------|--|--|--|--|--|--|--|--|--|--|
| 8         | P131-Source for this transaction cannot be found. |  |  |  |  |  |  |  |  |  |  |
|           | OK                                                |  |  |  |  |  |  |  |  |  |  |

Prior to this update, clicking the **[6 Drill Down]** button on a summarized posting would have displayed the message "Source for this transaction cannot be found". Now the new **Transaction DETAIL Screen** will appear showing the individual transactions

#### **Figure 5 Before**

Selecting a transaction that is posted in summary – and clicking the **[6 Drill Down]**–will display the new **Transaction DETAIL History** screen and show **all** the transactions that make up the **summary** posting.

| Goto                                        | Showing #         | AI                     |                             | Transaction DETAIL History            |                         |          |                       |      |                                                                       |  |  |
|---------------------------------------------|-------------------|------------------------|-----------------------------|---------------------------------------|-------------------------|----------|-----------------------|------|-----------------------------------------------------------------------|--|--|
| Actions                                     | <b>FY</b><br>2010 | Acco<br>5 1000<br>CASH | unt Nun<br>-000-0<br>, UNRE | n <b>ber</b><br>000-000-4<br>STRICTED | 00-00-10400<br>CHECKING |          |                       |      | Type Asset<br>Sub-Type Control<br>Status Active<br>Fund Status Active |  |  |
| 7 Trx History<br>8 Excel<br>9 Excel by Date |                   | 1 Acco                 | ount                        |                                       | 2 Posting#              |          | <u>3</u> User Batch   |      | 4 Reference# 5 Trx Date                                               |  |  |
| Trx Date                                    | Reference#        | Line                   | GL#                         | TrxCode                               | User Bat#               | Posting# | Amount                | Туре | Display - Vendor                                                      |  |  |
| 19-Feb-2016                                 | 353194            | 1                      | 1                           | AP01                                  | PR902886                | 8846412  | 48,32                 | CR   | 013545-BOSTON MUTUAL LIFE INS - W                                     |  |  |
| 19-Feb-2016                                 | 353195            | 1                      | 1                           | AP01                                  | PR902886                | 8846412  | 285,00                | CR   | 014435-TSA CONSULTING GROUP                                           |  |  |
| 19-Feb-2016                                 | 353197            | 1                      | 1                           | AP01                                  | PR902886                | 8846412  | 200,00                | CR   | 016516-GREAT-WEST RETIREM SVC - WELLS                                 |  |  |
| 19-Feb-2016                                 | 353198            | 1                      | 1                           | AP01                                  | PR902886                | 8846412  | 475,00                | CR   | 017251-TSA CONSULTING GROUP                                           |  |  |
| 19-Feb-2016                                 | 353199            | 1                      | 1                           | AP01                                  | PR902886                | 8846412  | 355,90                | CR   | 018693-AMERICAN HERITAGE                                              |  |  |
| 19-Feb-2016                                 | 353199            | 2                      | 1                           | AP01                                  | PR902886                | 8846412  | 58,38                 | CR   | 018693-AMERICAN HERITAGE                                              |  |  |
| 19-Feb-2016                                 | 353200            | 1                      | 1                           | AP01                                  | PR902886                | 8846412  | 246.65                | CR   | 019551-U.S. DEPT. OF EDUCATION                                        |  |  |
| 20-Feb-2016                                 | 353217            | 1                      | 1                           | AP01                                  | 13114                   | 8846398  | 140,00                | CR   | 008141-SCHOOL NURSE SUPPLY, INC.                                      |  |  |
| 01-Mar-2016                                 | 1504              | 3                      |                             | HR01                                  | 910010                  | 910010   | 3207,60               | CR   |                                                                       |  |  |
| 01-Mar-2016                                 | 100700            | - 22                   | 1                           | RC01                                  | 403                     | 8846405  | 1197.02               | DR   |                                                                       |  |  |
| 01-Mar-2016                                 | 100700            | 32                     | 40                          | RC01                                  | 403                     | 8846405  | 41.32                 | DR   |                                                                       |  |  |
| 01-Mar-2016                                 | 100700            | 43                     | 1                           | RC01                                  | 403                     | 8846405  | 800,008               | DR   |                                                                       |  |  |
| 02-Mar-2016                                 | 353088            | 1                      | 1                           | AP01                                  | 13101                   | 8846407  | 5020,00               | CR   | 000898-STORY HOUSE CORP                                               |  |  |
| 02-Mar-2016                                 | 353340            | 1                      | 1                           | AP01                                  | 13127                   | 8846407  | 307,12                | CR   | 001058-LAKESHORE LEARN MATERIAL                                       |  |  |
| 02-Mar-2016                                 | 353341            | 1                      | 1                           | AP01                                  | 13127                   | 8846407  | 109,98                | CR   | 000692-STAPLES CREDIT PLAN                                            |  |  |
| 03-Mar-2016                                 | 1495              | 3                      |                             | HR01                                  | 205161                  | 205161   | 12897,37              | CR   |                                                                       |  |  |
| 04-Mar-2016                                 | 1495              | 7                      |                             | HR01                                  | 205161                  | 205161   | 16878,89              | DR   |                                                                       |  |  |
| 04-Mar-2016                                 | 1495              | 29                     |                             | HR01                                  | 205161                  | 205161   | 75242,56              | CR   |                                                                       |  |  |
| 1 1 1 1 1 1 1 1 1 1 1 1 1 1 1 1 1 1 1       | ~ ~ ^1757         | <u> </u>               | $\wedge \wedge$             | ~ XTX /                               | ~ ^ <b>^^^^</b>         | ^ X'X'A  | ~ ~ ~ ~ ~ ~ ~ ~ ~ ~ ~ | 77   | ~ ~ ~ ~ ~ ~ ~ ~ ~ ~ ~ ~ ~ ~ ~ ~ ~ ~ ~ ~                               |  |  |

Figure 6 After – New Transaction Detail History Screen

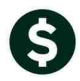

ADMINS Unified Community General Ledger

The screen offers the same [6 Drill Down], [7 Trx History], [8 Excel], and [9 Excel by Date] buttons as the Ledgers ▶ Queries ▶ Transaction History Screen. There is an important difference to note:

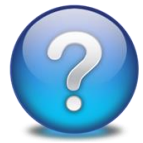

2.3.1.

The screens will ONLY show details of the transactions that are posted in Summary to the GL. If a batch posts in summary to an Accounts Payable control account but posts in detail to the Expenditure control account – then only transactions posted in summary will appear in the transaction detail screen.

Unlike the Transaction History screen, not all the transactions related to a posting will appear unless the entire posting posted in summary. Subsidiary ledger transactions will not appear in the Transaction DETAIL History.

# 2.3. Example Using Accounts Payable Check Run

When posting an Accounts Payable Check run, the cash and other accounts are set up to post in summary (otherwise the accounts will have a huge number of transactions and make it hard to manage).

#### All Trx Co Transaction DETAIL History <u>⊖</u>oto. Asset Control Type Sub-Type Actio<u>n</u>s Account Number Status Active Active CASH, UNRESTRICTED CHECKING Fund Status 6 Drill Down 9 Excel 5 Trx Date 2 Posting# 3 User Batch 4 Reference# Amount Type 122,22 CR 500,00 CR 159,74 CR 99,99 CR 51,14 CR 292,05 CR 51,100 CR GL# TrxCode User Bat# Posting/ 25-Jul-2017 354169 1 1 AP01 13203 8846675 000041-NEW NAME CONSTRUCTION COMPAN 8846675 8846675 8846675 8846675 8846675 8846675 8846675 354182 354190 AP01 AP01 AP01 AP01 AP01 AP01 13203 000048-NSTAR 000049-MASS ELECTRIC 13203 000098-BDISCLAIR LOCK & SAFE 00058-BDISCLAIR LOCK & SAFE 000553-ADVANCE PLACEMENT PROGRAM 000553-ADVANCE PLACEMENT PROGRAM 00553-ADVANCE PLACEMENT PROGRAM 354191 354192 354193 354193 13203 13203 13203 13203 3201 84F 75 🌰 700/90 R

**Account Screen** 

Figure 7 [1 Account] tab of the Transaction DETAIL History screen

### 2.3.2. Posting # Screen

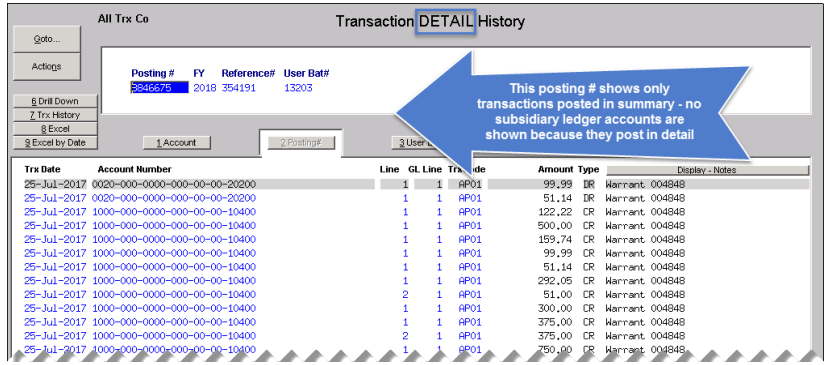

Figure 8 [2 Posting #] tab of the new Transaction DETAIL Screen

The **Transaction DETAIL History** screen [<u>1</u> Account] tab offers all the same options as the **Transaction Detail** screen [<u>1</u> Account] tab. In this example, the vendor and voucher number are available, and the [<u>6</u> Drill Down] button may be used on any of the vouchers for more detail.

This **[2 Posting #]** tab is showing the **AP01** (cash disbursement) transactions that debited Accounts Payable and credited Cash. No subsidiary ledger accounts are shown as they post in detail.

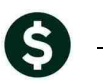

#### 2.3.3. User Batch Screen

|                          | All Trx Co                     | actio                 | on D | ET.           | AIL His | tory    |              |          |                   |
|--------------------------|--------------------------------|-----------------------|------|---------------|---------|---------|--------------|----------|-------------------|
| Goto                     |                                |                       |      |               |         |         |              |          |                   |
| Actions                  | User Batch# FY Reference       | # Posting#<br>8846675 |      |               |         |         |              |          |                   |
| 6 Dril Down              | -                              |                       |      |               |         |         |              |          |                   |
| 2 Irx History<br>8 Excel | -                              |                       |      |               |         |         |              |          |                   |
| 8 Excel By Date          | 1 Account                      | 2 Posting#            |      | <u>3</u> User | Batch   |         | 4 Reference# |          | 5 Trx Date        |
| Trx Date                 | Account Number                 |                       | Line | GL L          | ine 1   | frxCode | Amount       | Туре     | Display - Notes   |
| 25-Jul-2017              | 0020-000-0000-000-00-00-20200  |                       |      | 1             | 1       | AP01    | 99.99        | DR       | Warrant 004848    |
| 25-Jul-2017              | 0020-000-0000-000-00-20200     |                       |      | 1             | 1       | AP01    | 51.14        | DR       | Warrant 004848    |
| 25-Ju1-2017              | 1000-000-0000-000-00-10400     |                       |      | 1             | 1       | AP01    | 122.22       | CR       | Warrant 004848    |
| 25-Jul-2017              | 1000-000-0000-000-00-10400     |                       |      | 1             | 1       | AP01    | 500.00       | CR       | Warrant 004848    |
| 25-701-2017              | 4000-000-0000-000-00-00-10400  | ~~~~                  |      | 1             |         | P901    | 159,74       | PR.      | Warrant, 004848   |
| 25-Jul-2017              | 1000-000-0000-000-00-00-00-00- |                       |      | 1             | -       | F#01    | ند.00د       | uR       | kunnalit 004845   |
| 25-Jul-2017              | 1000-000-0000-000-00-10400     |                       |      | 1             | 1       | AP01    | 375.00       | CR       | Warrant 004848    |
| 25-Jul-2017              | 1000-000-0000-000-00-10400     |                       |      | 2             | 1       | AP01    | 375.00       | CR       | Warrant 004848    |
| 25-Jul-2017              | 1000-000-0000-000-00-10400     |                       |      | 1             | 1       | AP01    | 750.00       | CR       | Warrant 004848    |
| 25-Jul-2017              | 0020-000-0000-000-00-20200     |                       |      | 1             | 1       | AP02    | 99.99        | CR       | New Keys          |
| 25-Jul-2017              | 0020-000-0000-000-00-20200     |                       |      | 1             | 1       | AP02    | 51.14        | CR       | seminar materials |
| 25-Jul-2017              | 0020-000-0000-000-00-39002     |                       |      | 1             | 1       | AP02    | 99.99        | DR       | New Keys          |
| 25-Jul-2017              | 0020-000-0000-000-00-00-39002  |                       |      | 1             | 1       | AP02    | 51.14        | IR       | seminar materials |
|                          |                                |                       |      |               |         |         |              | <u> </u> |                   |

Figure 9 [3 User Batch] tab of the Transaction DETAIL History Screen

#### 2.3.4. Reference # Screen

| A<br>goto                                   | ull Trx Co                                    | Transaction DETAIL History |             |          |         |                     |      |                                     |  |  |  |  |
|---------------------------------------------|-----------------------------------------------|----------------------------|-------------|----------|---------|---------------------|------|-------------------------------------|--|--|--|--|
| Actions<br><u> <u> 6</u> Drill Down</u>     | Reference# FY Posting#<br>252596 2018 8846704 | User Batch#<br>13031       |             |          |         |                     |      |                                     |  |  |  |  |
| 2 Inx History<br>8 Excel<br>9 Excel By Date | 1 Account                                     | 2 Posting#                 | <u>3</u> Us | er Batch | 1       | <u>4</u> Reference# |      | 5 Trx Date                          |  |  |  |  |
| Trx Date A                                  | ccount Number                                 |                            | Line Gl     | Line     | TrxCode | Amount              | Туре | Display - Notes                     |  |  |  |  |
| 01-Aug-2017 01                              | 00-000-0000-000-00-00-20200                   |                            | 1           | 1        | AP01    | 49,68               | DR   | Warrant 004852                      |  |  |  |  |
| 01-Aug-2017 10                              | 00-000-0000-000-00-00-10400                   |                            | 1           | 1        | AP01    | 49.68               | CR   | Warrant 004852                      |  |  |  |  |
| 01-Aug-2017 01                              | 00-000-0000-000-00-00-20200                   |                            | 1           | 1        | AP06    | 49.68               | CR   | Void Check 0289336 & Re-open Vouche |  |  |  |  |
| 01-Aug-2017 10                              | 00-000-0000-000-00-00-10400                   |                            | 1           | 1        | AP06    | 49.68               | DR   | Void Check 0289336 & Re-open Vouche |  |  |  |  |

Figure 10 [4 Reference] tab of the Transaction DETAIL History Screen

### 2.3.5. Transaction (Trx) Date Screen

| All Trx Co                           | Transaction DETAIL History |                         |                |                           |                 |                                        |  |  |
|--------------------------------------|----------------------------|-------------------------|----------------|---------------------------|-----------------|----------------------------------------|--|--|
| Actions Trx Date D1-Aug-2017 Selecte | Fi<br>ed Line Info 20:     | <b>′ Refe</b><br>18 35⊲ | rence#<br>4215 | Posting# Us<br>8846715 VC | er Bat<br>04863 | ch#                                    |  |  |
| Excel                                | 2 Posting#                 | Line                    | <u>3</u> Us    | er Batch                  | <u>4</u> 1      | Reference#                             |  |  |
| 1000-000-0000-000-00-10400           |                            | 4                       | OPOG           | 150.00                    | inp             | Vaid Chaely 0000257 o Devenue Veveloen |  |  |
| 1000-000-0000-00-00-10400            | 1                          |                         | HPU6           | 150.00                    |                 | Vold Check 020000776 & Remopen Voucher |  |  |
| 1000-000-0000-000-00-20200           | 1                          | - 1                     | OPOG           | 49.60                     |                 | Void Check 0285556 & Re-open Voucher   |  |  |
| 1000-000-000-000-00-10400            | 1                          | - 1                     | OPOG           | 49.60                     |                 | Vote Check 0285336 & Re-open Voucher   |  |  |
| 0100-000-0000-000-00-00-20200        | 1                          | - 1                     | 0001           | 49.60                     |                 | Vold check 0200007 & cancel volcher    |  |  |
| 0100-000-0000-000-00-20200           | 1                          | - 1                     | 0P01           | 500.00                    |                 | Nament 004852                          |  |  |
| 1000-000-0000-000-00-10400           | 1                          | - 1                     | OP01           | 49.60                     |                 | Nament 004952                          |  |  |
| 1000-000-0000-000-00-00-10400        | 1                          | - 1                     | AP01           | 500.00                    |                 | Warrant 004852                         |  |  |
| 1000-0000-000-00-00-19400            |                            | AÎ.                     | APC            | 1097.59                   | CR              | Walhant 004"52                         |  |  |

The [3 User Batch] tab shows Cash, Accounts Payable and the Expenditure Control transactions, as all of these control accounts are marked to post in summary. (See Figure 1.)

The **[4 Reference]** tab shows **Cash** and **Accounts Payable** transactions; in this case the transaction was voided and the voucher re-opened.

The **[5 Trx Date]** tab will display the detail for all summarized transactions posted on the selected date. Again, only the control accounts selected to post in summary will appear on the **Transaction DETAIL History** screen.

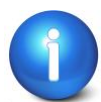

Revenue Collections (RE/PP/ME) and Miscellaneous Billing transactions do not offer drill down.

[MDF-SUP-SAPLAUC-743]

# 3. REPORT JOB STREAM [FIX]

When selecting a report to edit from the list with a number greater than 28, the system was displaying the wrong report for editing. This error made it look like the job stream was limited to 28 reports per Job Stream.

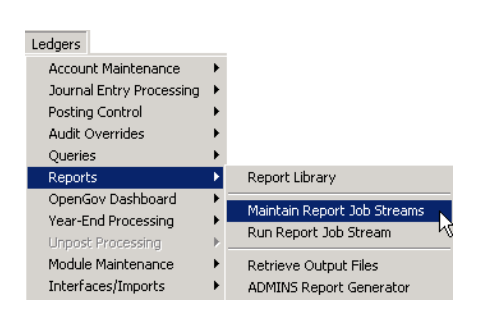

| <u>n 🔒 🗐 🖻</u> | ◆ ◆ ₩ 🊝 🗳 🔍 🎟 🗃 🚮                                                                                                    |                 |                                                                                                    |
|----------------|----------------------------------------------------------------------------------------------------|-----------------|----------------------------------------------------------------------------------------------------|
|                | Maint                                                                                                    | ain Report Jo   | b Streams                                                                                                    |
| Qoto           | Job Stream TEST NEW REPORT                                                                                                    | <br>1           |                                                                                                    |
| Actions        | Job Description 2017_4 Edit Reports Issue                                                                                                    |                 |                                                                                                    |
|                | Available Reports for Job                                                                                                    |                 | Reports in Job 33                                                                                                    |
| 1 Add Job      | Trial Balance<br>Trial Balance w/WIP                                                                                                    | <u>3</u> Add -> | 6 Transaction Detail Report w/Notes & Vend<br>7 Transaction Detail - Debits/Credits Only                                                                                                    |
| 2 Remove Job   | Expenditure Summary<br>Expenditure Summary w/WIP<br>Expenditure Summary - only + / - balances                                                                                                    | 4 Remove        | 8 Transaction Detail - Debits/Credits w/ C<br>9 Transaction Detail - Interfund Transfers<br>10 Transaction Detail w/ Running Balances                                                                                                    |
| 9 Copy Job     | Expenditure Summary (w/ Legacy Accounts)<br>Projected Expenditure Summary<br>Encumbrance Summary                                                                                                    |                 | 11 Transaction History (Summary)<br>12 Transaction Summary (for POs or Vouchers<br>13 Transaction Summary (No Approp Roll Fud)<br>14 MuthWis Example December 201                                                                                                    |
|                | Revenue and Expenditure Summary<br>Revenue Summary<br>Revenue Summary<br>Barget Summary (w/ activity)<br>Budget Summary (w/ and w/o activity)<br>Budget Summary (w/ and w/o activity)<br>Cash Activity / Running Balence<br>Current vs Prior Yean Expenditure Summary<br>Transaction Betail / w/botes<br>Transaction Betail Peptier w/btes & Vendor<br>Transaction Betail - Nebits/Tredits Dhig<br>Transaction Betail - Debits/Tredits Dhig<br>Transaction Betail - Debits/Tredits V (Dec<br>Transaction Betail - Debits/Tredits V (Dec<br>Transaction Betail - Debits/Tredits V (Dec<br>Transaction Betail - Lebits/Tredits V (Dec<br>Transaction Betail - Thefmont Transfers Ch<br>Transaction Betail V (Running Balances<br>Transaction Summary) (for POS or Vouchers)<br>Transaction Summary (for POS or Vouchers) |                 | 14 Monthly Expenditure Summary<br>15 Monthly Revenue Summary<br>16 Monthly Revenue Summary<br>17 Daily Trial Balance<br>18 Monthly Change in Cash Flow<br>19 Monthly Change in Cash Flow<br>20 Monthly Revenue & Expenditure Statem t<br>21 Secial Revenue<br>22 Badget Object Report<br>23 Chart of Recounts Listing<br>24 Current vs Prior Years (Column Salption<br>25 Trial Balance<br>27 Trial Balance<br>27 Trial Balance<br>27 Expenditure Summary<br>28 Expenditure Summary<br>29 Expenditure Summary<br>20 Expenditure Summary<br>20 Expenditure Summary<br>21 Expenditure Summary<br>22 Expenditure Summary<br>23 Expenditure Summary<br>24 Expenditure Summary<br>25 Expenditure Summary<br>26 Expenditure Summary<br>27 Trial Balance<br>27 Trial Balance<br>27 Trial Balance<br>28 Expenditure Summary<br>29 Expenditure Summary<br>20 Expenditure Summary<br>20 Expenditure Summary<br>20 Expenditure Summary<br>20 Expenditure Summary<br>20 Expenditure Summary<br>20 Expenditure Summary<br>25 Expenditure Summary<br>26 Expenditure Summary<br>27 Trial Balance<br>27 Trial Balance<br>27 Trial Balance<br>28 Expenditure Summary<br>29 Expenditure Summary<br>20 Expenditure Summary<br>20 Expendit |
|                | Monthly Expenditure Summary                                                                                                    |                 | 33 Projected Expenditure Sunnary                                                                                                    |

Figure 11 Selecting report #33 for editing

| 1664                 |                           |           | Maintain Job Stream Reports           |       |             |           |  |  |  |  |
|----------------------|---------------------------|-----------|---------------------------------------|-------|-------------|-----------|--|--|--|--|
| Report#<br>Job Strea | 22<br>m <mark>JEST</mark> | NEW REPOR | RT.                                   |       |             |           |  |  |  |  |
| Report Til           | i <b>le</b>  Budge        | t Object  | Report                                |       |             |           |  |  |  |  |
| 1 Selec              | stion Criteria            |           |                                       |       | 2 Totals By |           |  |  |  |  |
| <br>Element          | From                      | To        | Group                                 | Туре  | Category    | Sub-Class |  |  |  |  |
| Fund<br>Department   | 0000                      | 0000      |                                       | _     |             |           |  |  |  |  |
| Function             | 0000                      | 0000      |                                       | _     | _           | -         |  |  |  |  |
| Program              | 000                       | 000       |                                       | — i—— | — i         | - i       |  |  |  |  |
| Location             | 00                        | 00        |                                       |       | _           |           |  |  |  |  |
| Year                 | 00                        | 00        | i i i i i i i i i i i i i i i i i i i |       |             |           |  |  |  |  |
|                      |                           |           |                                       |       |             |           |  |  |  |  |

| 1614                               |                            |           | Maintain Job Stream Reports |      |          |           |  |  |  |  |  |
|------------------------------------|----------------------------|-----------|-----------------------------|------|----------|-----------|--|--|--|--|--|
| Report#<br>Job Strea<br>Report Tit | 33<br>im TEST<br>ile Proje | NEW REPOR | Imary                       |      |          |           |  |  |  |  |  |
| 1_Selection Criteria               |                            |           |                             |      |          |           |  |  |  |  |  |
| Element                            | From                       | To        | Group                       | Туре | Category | Sub-Class |  |  |  |  |  |
| Fund                               | 0000                       | 0000      |                             |      |          |           |  |  |  |  |  |
| Department                         | 000                        | 000       |                             |      |          |           |  |  |  |  |  |
| Function                           | 0000                       | 0000      |                             |      |          |           |  |  |  |  |  |
| Program                            | 000                        | 000       |                             |      |          |           |  |  |  |  |  |
| Location                           | 00                         | 00        |                             |      |          |           |  |  |  |  |  |
| Year                               | 00                         | 00        |                             |      | — i—     |           |  |  |  |  |  |
| Object Bernent                     | 00000                      | 00000     |                             |      |          |           |  |  |  |  |  |

**Figure 12 Before** 

Figure 13 After

This was corrected and now the desired report will appear for editing.

[BLG-SUP-SAPLAUC-1045]

# 4. CLOSING TO FUND BALANCE & ROLLING APPROPRIATIONS FORWARD

Prior to the software update, if a fund was set to Close to Fund Balance, the Roll Appropriations Forward radio buttons were not available and the appropriations for those funds could not be rolled forward via the automated process.

| Maintain Elements-Fund               |                                                                                                    |       |      |          |           |                            |                       |             |  |  |  |  |
|--------------------------------------|----------------------------------------------------------------------------------------------------|-------|------|----------|-----------|----------------------------|-----------------------|-------------|--|--|--|--|
| Fund                                 | Description                                                                                           | Group | Туре | Category | Sub-Class | Summary Fund? Close to FB? | Roll Appr<br>Forward? | Bud<br>Fund |  |  |  |  |
| 0000<br>0001<br>0018<br>0059<br>0098 | COMMUNITY CENTER<br>BETTERMENTS<br>BETTERMENTS<br>NEN TEST FUND<br>TEST FETE DI LOGGTING ALL FLEMENTS | WATER |      | PR       |           |                            | 0                     |             |  |  |  |  |
| 0100                                 | TRASH-OPERATING FUND                                                                                  | TRASH | AA   | GV       |           |                            | CY ©N<br>CY ©N        | Ē           |  |  |  |  |

Figure 14 Before-Roll Appropriations Forward not available for funds closed to fund balance

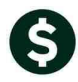

ADMINS Unified Community General Ledger

| Maintain Elements-Fund |                                |       |         |          |           |                            |                       |             |  |  |  |
|------------------------|--------------------------------|-------|---------|----------|-----------|----------------------------|-----------------------|-------------|--|--|--|
| Fund                   | Description                    | Group | Туре    | Category | Sub-Class | Summary Fund? Close to FB? | Roll Appr<br>Forward? | Bud<br>Fund |  |  |  |
| 0000                   |                                |       |         |          |           | CY ON OY ON                | CY ©N                 | п           |  |  |  |
| 0010                   | LUANN'S TEST FUND              |       |         |          |           | CY ON OY ON                | OY ON                 | E           |  |  |  |
| 0020                   | NEW FUND FOR TESTING GRANT UPL |       |         |          |           | CY ON OY ON                | OY ON                 | E           |  |  |  |
| 0021                   | TEST GRANT UPLOAD 2            |       | GRANT   |          |           | CY ON CY ON                | CY ON                 |             |  |  |  |
| 0022                   | TEST GRANT UPLOAD 3            |       | RECEIPT |          |           | CY ON OY ON                | CY ON                 |             |  |  |  |
| 0073                   | TESTING COPY ACCOUNTS          |       |         |          |           | CYAN CYAN                  | CY ON                 | F.          |  |  |  |

Figure 15 After- Roll Appropriations Forward available for funds closed to fund balance

[ADM-AUC-GL-8268]

# **5. HELP REFERENCE LIBRARY**

## 5.1. New or Updated Documentation

The following new or updated documentation was added to the Help Reference Library.

- ACCOUNT MAINTENANCE
  - GL–235 Posting Transactions in Summary GL–660 Detail of Summary Postings

REPORTS OTHER

GL–1280 Menu and Toolbar Tips

[Updated] [New] [Updated]